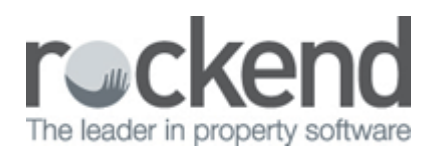

## Outlook Synchronisation Not Working – Initializing

## Problem

When trying to run an Outlook Synchronisation, you may come across the outlook synchronisation screen just sitting on 'Initializing'.

This will not proceed and perform the synchronisation to outlook.

| Outlook Synchronisation | 23   |
|-------------------------|------|
| Progress                |      |
| Initializing            |      |
|                         |      |
|                         |      |
|                         | Cose |
|                         | Lose |

## Solution

- 1. Log out of REST on that PC
- 2. Go to Start Menu
- 3. Click on Control Panel
- 4. Click on Programmes and Features or Add or Remove Programmes
- 5. Find in the list of programmes the program called SyncUI
- 6. Right click on this file and click on Uninstall

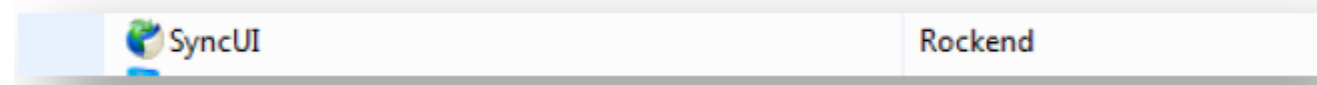

7. A message will prompt you to now Remove the Application, click on OK

| SyncUI Maintenance |                                                |
|--------------------|------------------------------------------------|
| SyncUI<br>Choose   | e the type of maintenance you need.            |
|                    | Restore the application to its previous state. |
| -                  | Remove the application from this computer.     |
|                    | OK Cancel More Information                     |

8. Log back into REST again and run the Sync again by going to Other > Outlook Synchronisation and click on Sync

02/02/2016 10:49 am AEDT